Windows10用 ヘルプ機能追加方法

①自分のパソコンのWindows 10 のシステムの種類を調べる
 →設定→システム→システムの種類(バージョン情報)

②Windows 10 用 WinHlp32.exeインストールバッチファイルをダウンロードする

http://moondoldo.com/DoldoWorkz/index.php?Windows10%E7%94%A8WinHlp32. exe%E3%82%A4%E3%83%B3%E3%82%B9%E3%83%88%E3%83%BC%E3%83%AB%E3%8 3%90%E3%83%83%E3%83%81%E3%83%95%E3%82%A1%E3%82%A4%E3%83%AB

ダウンロード: winhlp32 install Windows10 ja-jp x86x64 300.zip zipファイルを展開: winhlp32\_install\_Windows10\_ja-jp\_x86x64.cmd

③msuファイルをダウンロードする(システムの種類に合致したmsuファイルを)

④WinHlp32.exeインストールバッチファイルとmsuファイルを同じ場所に置く

⑤winhlp32\_install\_Windows10\_ja-jp\_x86x64.cmdを右クリックして「管理者として実行」

⑥「インストールが正常に完了しました」で完了

# Top / Windows10用WinHlp32.exeインストール バッチファイル Windows10用WinHlp32.exeインストール バッチファイル

|                                                                                                    | <u>rkz</u>                                                                                                    |                                  |  |  |
|----------------------------------------------------------------------------------------------------|----------------------------------------------------------------------------------------------------|----------------------------------|--|--|
| 目が                                                                                                    |                                                                                                    | [edit]                           |  |  |
| • <u>目</u> 汐                                                                                                    |                                                                                                    |                                  |  |  |
| • Wir                                                                                                    | dows 10 用 WinHlp32.exe インストールバッチファイル                                                                                                    |                                  |  |  |
|                                                                                                    | <u>概要</u>                                                                                                    |                                  |  |  |
|                                                                                                    | ダウンロード                                                                                                    |                                  |  |  |
|                                                                                                    | セキュリティーチェック                                                                                                    |                                  |  |  |
| <ul> <li>■ 詳純</li> </ul>                                                                                                    | および要件                                                                                                    |                                  |  |  |
| c                                                                                                    | インストール方法                                                                                                    |                                  |  |  |
| c                                                                                                    | 上書きインストール                                                                                                    |                                  |  |  |
| c                                                                                                    | アンインストール方法                                                                                                    |                                  |  |  |
| c                                                                                                    | <u>免責</u>                                                                                                    |                                  |  |  |
| c                                                                                                    | 履歴と旧バージョンダウンロード                                                                                                    |                                  |  |  |
| Windows 10 舟 WinHip32.exe インストールハッチファイル<br>Windows 10 32bit/64bit 日本語版に WinHip32.exe をインストールするバッチファイルです<br>非公式・無保証・PC初心者非推奨です、実行は自己責任でお願いします |                                                                                                    |                                  |  |  |
| 概要                                                                                                    |                                                                                                    |                                  |  |  |
|                                                                                                    |                                                                                                    | [edit]                           |  |  |
| 「Windo<br>(Windov<br>又は                                                                                                    | vs 8.1 for x64-Based Systems 用更新プログラム (KB917607)」<br>s8.1-KB917607-x64.msu)                                                                                                    | <u>[edit]</u>                    |  |  |
| 「Windo<br>(Windov<br>又は<br>「DownI                                                                                                    | /s 8.1 for x64-Based Systems 用更新プログラム (KB917607)」<br>s8.1-KB917607-x64.msu)<br>ad Windows 8.1 用更新プログラム (KB917607)」                                                                                                    | <u>[edit]</u>                    |  |  |
| 「Windo<br>(Windov<br>又は<br>「DownI<br>(Windov                                                                                                 | /s 8.1 for x64-Based Systems 用更新プログラム (KB917607)」<br>s8.1-KB917607-x64.msu)<br>ad Windows 8.1 用更新プログラム (KB917607)」<br>s8.1-KB917607-x86.msu)                                                                                                    | <u>[edit</u> ]                   |  |  |
| 「Windo<br>(Windov<br>又は<br>「Downl<br>(Windov<br>…のmsu)                                                                                       | vs 8.1 for x64-Based Systems 用更新プログラム (KB917607)」<br>s8.1-KB917607-x64.msu)<br>ad Windows 8.1 用更新プログラム (KB917607)」<br>s8.1-KB917607-x86.msu)<br>ァイルから「winhlp32.exe」と「winhlp32.exe.mui」等のファイルを取りと                                                                                                    | <u>「edit</u> ]<br>出して、           |  |  |
| 「Windo<br>(Window<br>又は<br>「Downl<br>(Window<br>…のmsu)<br>Windows                                                                            | vs 8.1 for x64-Based Systems 用更新プログラム (KB917607)」<br>s8.1-KB917607-x64.msu)<br>ad Windows 8.1 用更新プログラム (KB917607)」<br>s8.1-KB917607-x86.msu)<br>ァイルから「winhlp32.exe」と「winhlp32.exe.mui」等のファイルを取りと<br>10にインストールしよう!!というバッチファイルです                                                                                                    | <u>「edit</u> ]<br>出して、           |  |  |
| 「Windo<br>(Window<br>又は<br>「Downl<br>(Window<br>Windows<br>どうやら<br>なので(気                                                                     | vs 8.1 for x64-Based Systems 用更新プログラム (KB917607)」<br>s8.1-KB917607-x64.msu)<br>ad Windows 8.1 用更新プログラム (KB917607)」<br>s8.1-KB917607-x86.msu)<br>ァイルから「winhlp32.exe」と「winhlp32.exe.mui」等のファイルを取りと<br>10にインストールしよう!!というバッチファイルです<br>状ではMicrosoftは「Windows 10 用の WinHlp32.exe」を提供する気が無さ<br>が変わって後で出してくれるかもしれないですが)作りました                        | <u>「edit</u> ]<br>出して、<br>さそうな感じ |  |  |
| 「Windo<br>(Window<br>又は<br>「Downl<br>(Window<br>…のmsu)<br>Windows<br>どうやられ<br>なので(気<br>以下のサー                                                 | /s 8.1 for x64-Based Systems 用更新プログラム (KB917607)」<br>s8.1-KB917607-x64.msu)<br>ad Windows 8.1 用更新プログラム (KB917607)」<br>s8.1-KB917607-x86.msu)<br>ァイルから「winhlp32.exe」と「winhlp32.exe.mui」等のファイルを取りよ<br>10にインストールしよう!!というバッチファイルです<br>状ではMicrosoftは「Windows 10 用の WinHlp32.exe」を提供する気が無さ<br>が変わって後で出してくれるかもしれないですが)作りました<br>トに紹介されている物を参考にしています | <u>[edit]</u><br>出して、<br>さそうな感じ  |  |  |

http://moondoldo.com/DoldoWorkz/index.php?Windows10%E7%94%A8WinHlp32.... 2016/04/19

| 上記のサイトで紹介されている物から                                                                                                    |               |
|----------------------------------------------------------------------------------------------------|---------------|
| <ul> <li>msuファイルから「winhlp32.exe」と「winhlp32.exe.mui」のファイルを取り出し</li> <li>テキスト検索対応</li> <li>マクロを無効(セキュリティー低下を招く可能性があるため)</li> <li>イントラネット上の.hlpファイルのブロック(セキュリティー低下を招く可能性があるため)</li> <li>Windows 10 チェック</li> <li>管理者で実行チェック</li> <li>ファイル所有権・アクセス権の調整</li> <li>日本語対応</li> </ul>                                                                                                    |               |
| の調整を行った物が、このバッチファイルです                                                                                                    |               |
| ダウンロード インストールボーチアイル をからいやードンズも                                                                                                    | [edit]        |
|                                                                                                    | Too dia a     |
| セキュリティーチェック 洗濯                                                                                                    | edit          |
| <ul> <li>国環境においてTESET NOD32 ANTIVIRUS」でチェック済みですが、</li> <li>以下のサイトでもチェックを行っております</li> <li><u>VirusTotal - ウイルス、マルウェア、URL の無料オンライン スキャナー</u></li> <li><u>Metascan Online   Free file scanning with multiple antivirus engines</u></li> <li><u>Jotti's malware scan</u></li> </ul>                                                                                                    |               |
| 詳細および要件                                                                                                    | <u>[edit]</u> |
| <ul> <li>OS<br/>Windows 10 32bit/64bit</li> <li>言語<br/>日本語</li> <li>その他条件<br/>バッチファイルの実行には<br/>「Windows 8.1 for x64-Based Systems 用更新プログラム (KB917607)」<br/>(Windows8.1-KB917607-x64.msu)<br/>又は<br/>「Download Windows 8.1 用更新プログラム (KB917607)」<br/>(Windows8.1-KB917607-x86.msu)<br/>が別途必要です(後記の「インストール方法」にてダウンロードリンク先を書いてあります)</li> <li>利用条件<br/>誰でも無料でお使い頂けます(もちろん企業内でもご自由にお使い頂けます)</li> </ul> | [edit]        |
| インストール方法                                                                                                    |               |
| 1. msuファイルをダウンロードします                                                                                                    |               |
| <ul> <li>Windows10が64bitの場合</li> <li>Download Windows 8.1 for x64-Based Systems 用更新プログラム (KB91760<br/>from Official Microsoft Download Center</li> </ul>                                                                                                    | 7)            |

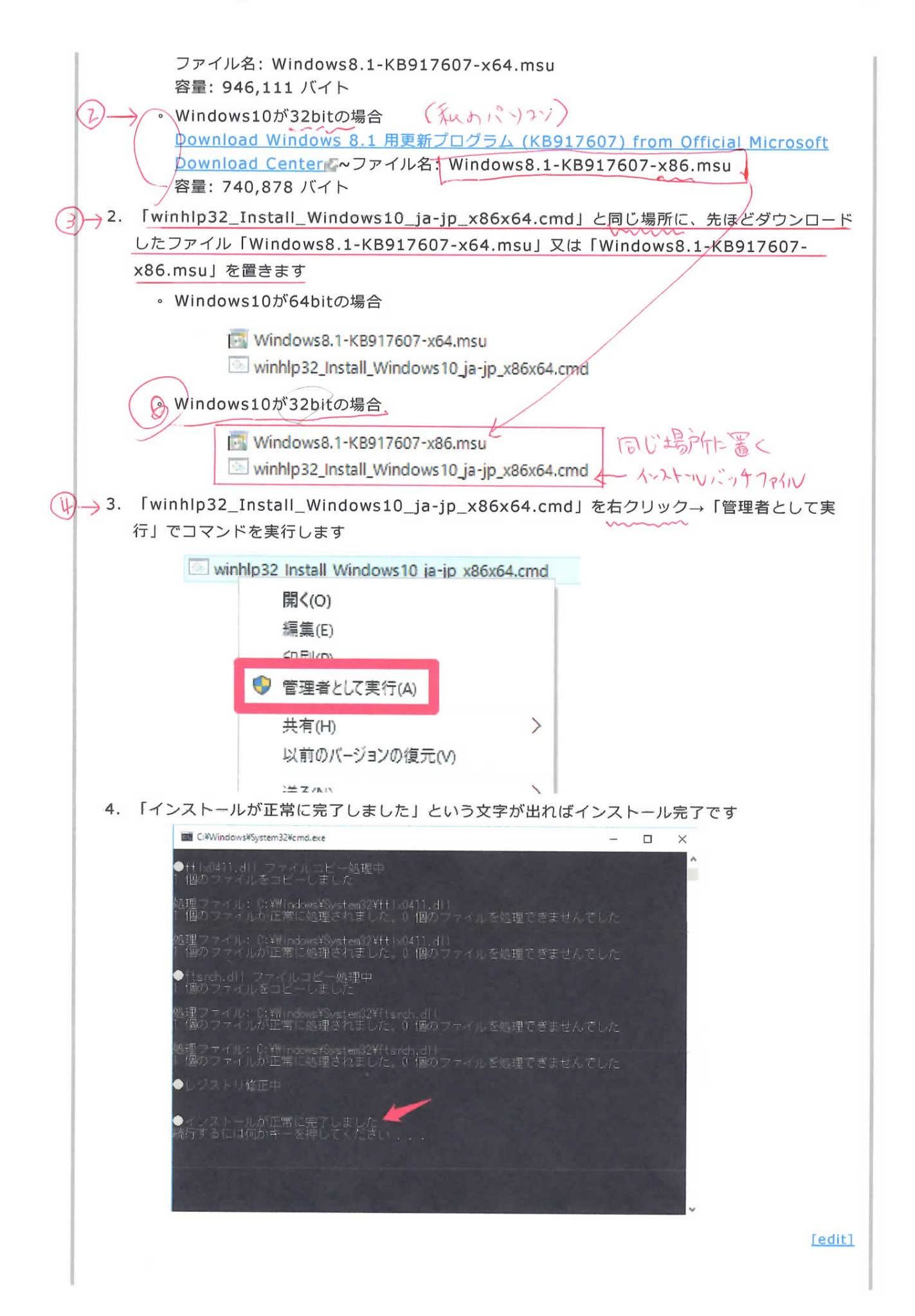

[edit]

[edit]

[edit]

## 上書きインストール

旧バージョンを含め、何度でも上書きインストールする事が出来ます 常に新バージョンでインストールする事をおすすめします。

# アンインストール方法

アンインストールは用意していません、一方通行の片道切符です

## 免責

このプログラムはあなたに対して何も保証しません。 何が起きても私はあなたに対して一切責任を負いません。 非公式・無保証・PC初心者非推奨です、実行は自己責任でお願いします 非公式・無保証・PC初心者非推奨です、実行は自己責任でお願いします 非公式・無保証・PC初心者非推奨です、実行は自己責任でお願いします (大事な事なので3回言いました)

## 履歴と旧バージョンダウンロード

### Ver 3.00 (2015/11/23)

- テキスト検索対応
- マクロを無効(セキュリティー低下を招く可能性があるため)
- イントラネット上の.hlpファイルのブロック(セキュリティー低下を招く可能性があるため)
- Windows10 TH2(Build 10586)のアップデート適用後も動作する事を確認(2015/12/11)

### Ver 2.00 (2015/11/12)

• msuファイルから「winhlp32.exe」と「winhlp32.exe.mui」のファイルを取り出し

| ← 設定          |                                             | - 🗆 X                                                |  |
|---------------|---------------------------------------------|------------------------------------------------------|--|
| ジステム     システム |                                             | 設定の検索・ク                                              |  |
| ディスプレイ        | PC                                          |                                                      |  |
| 通知と操作         | PC 名                                        | DESKTOP-7JD4J7C                                      |  |
| アプリと機能        | PC 名の変更                                     |                                                      |  |
| マルチタスク        | 組織                                          | WORKGROUP                                            |  |
| タブレット モード     | エディション<br>プロダクト ID                          | Windows 10 Home                                      |  |
| バッテリー節約機能     | プロセッサ                                       | Intel(R) Core(TM) i5-5287U CPU @ 2.90GHz<br>2.90 GHz |  |
| 電源とスリープ       | 実装 RAM                                      | 2.98 GB                                              |  |
| ストレージ         | システムの種類                                     | 64 ビット オペレーティング システム、x64 ベース プロセッ<br>サ               |  |
| オフライン マップ     | ペンとタッチ                                      | このディスプレイでは、ペン入力とタッチ入力は利用でき<br>ません                    |  |
| 既定のアプリ        | プロダクト キーの変更または Windows のエディションをアップグレード      |                                                      |  |
| バージョン情報       | Windows および Microsoft のサービスのプライバシーに関する声明を読む |                                                      |  |
|               | サービスに適用される Microsoft サービス使用許諾契約を読む          |                                                      |  |
|               | マイクロソフト ソフトウェア ライセンス条項を読む                   |                                                      |  |
|               | 関連設定                                        |                                                      |  |